## 学生在教务系统中查询成绩操作教程

一、打开查询成绩的网址,输入学号、密码(初始密码是学号,登陆后请修改并牢记,每次考 试后及时关注自己的成绩,密码忘记可在二级学院教学科负责系统管理的老师处查询)、验 证码进入教务系统。查询成绩的网址如下(任选其一):

http://58.16.72.146:8092/

http://58.16.72.146:8093/

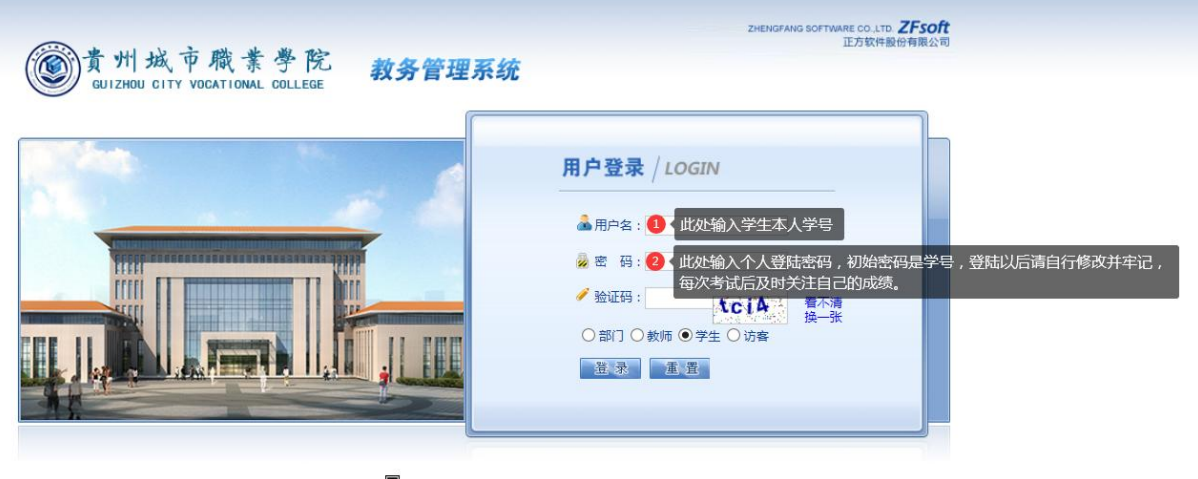

Ⅰ 开发单位:正方软件股份有限公司

二、进入系统以后,如下图顺序依次点击"信息查询"、"学习成绩查询"、"学年"、 "学期"、"按学期查询"即可查看到各科目的成绩(本学期为 2023-2024 学年第 2 学 期)。如果某科目的期末考试成绩与实际不符,请于学期初开学后的两周内联系任课教师进 行更正,否则视为无异议。(我校暂未实行学分制,学分和绩点请忽略)

| 8名 * 教                     | 学质量评价 | * 信息维护 * | - 信息查询 - 马贝岗实 | 3 -   | 公用信息 -  |        |         |        |        |             |       |         |              |        |    |      |
|----------------------------|-------|----------|---------------|-------|---------|--------|---------|--------|--------|-------------|-------|---------|--------------|--------|----|------|
| <u>VE</u> <del>7</del> -30 | 6度重印  |          | ガ 奴 課表 査 词    |       |         | -      |         |        |        |             |       |         |              |        |    |      |
|                            | 姓名:   | 学院:      | 大日本市街         | 行政    | 牧班:     |        | 学年: 202 | 1-2022 | ✔学期:1  | <b>∠</b>  3 |       |         |              |        |    |      |
| :期查询 ሂ                     | 学年查询  | 在校学习成绩   |               | 成绩    | 打印查     | 看体育单项成 | 总绩      |        |        |             |       |         |              |        |    |      |
| 21-202                     | 2学年第  | [1学期学习]  | 成绩所选学分27;获得学分 | 27;1  | 重修学分。   |        |         |        |        |             |       |         |              |        |    |      |
| ŧ                          | 学期    | 课程代码     | 课程名称          | 15    | 课程性质    | 课程归属   | 学分      | 绩点     | 成绩     | 6 油漆标记      | 补考成绩  | 重修成绩    | 学院名称         | 7      | 备注 | 重修标记 |
| 21-2022                    | 1     | 01130013 | 建筑构成          |       | 必修课     |        | 4.0     | 2.5    | 75     | p           |       |         | 城建学院         |        |    | 0    |
| 21-2022                    | 1     | 01130022 | 建筑手绘          |       | 必修课     |        | 4.0     | 3.5    | 85     | þ           |       |         | 城建学院<br>城建学院 |        |    | 0    |
| 21-2022                    | 1     | 01130023 | 建筑装饰施工技术      |       | 必修课     |        | 4.0     | 2.95   | 79.5   | D           |       |         |              |        |    | 0    |
| 21-2022                    | 1     | 01130006 | 建筑装饰施工组织设计    |       | 必修课     |        | 4.0     | 3.1    | 81     | þ           |       |         | 城建学院         | R      |    | 0    |
| 21-2022                    | 1     | 08000043 | 生态文明教育        |       | 必修课     |        | 1.0     | 3.45   | 84.5   | D           |       |         | 马克思主         | E义学院   |    | 0    |
| 21-2022                    | 1     | 01130021 | 水暖电安装         |       | 必修課     |        | 4.0     | 2.6    | 76     | D           |       |         | 城建学院         | 5      |    | 0    |
| 21-2022                    | 1     | 01530010 | 土建CAD         |       | 必修课     |        | 4.0     | 3.1    | 81     | þ           |       |         | 城建学院         | ñ      |    | 0    |
| 21-2022                    | 1     | 08000042 | 中华优秀传统文化      | 必修课   |         |        | 2.0     | 3.7    | 87     | þ           |       |         | 马克思主义学院      |        |    | 0    |
| 星性质名称                      |       | 学分要求     | 获得学分          | 未通过学分 |         | 还      | 还需学分    |        | 课程归属名称 |             | 学分要求  | 获得学分末   |              | 通过学分 译 |    | 需学分  |
| 修课                         |       | 0        | 27            | 0     |         | 0      | 0       |        | A      |             | 0     | 0 0     |              | 0      |    |      |
| <b>に</b> 践课                |       | 0        | 0             | (     | 1       |        | 0       |        | В      |             | 0     | 0       | 0 0          |        | 0  |      |
| <b>毛选课</b>                 |       | 0        | 0             | 0     |         | 0      | 0       |        | 合计     |             | 0     | 0 0     |              |        | 0  |      |
| 公选课                        |       | 0        | 0             | 0     |         |        |         |        |        |             |       |         |              |        |    |      |
| 计                          |       | 0        | 27            |       | 0       |        |         |        |        |             |       |         |              |        |    |      |
| ŧ                          | 学期    |          | 获得学分 不及格课程    |       |         | 程及学分   | ¥分      |        |        |             | 未通过学分 |         |              | 是否警告   |    |      |
| it .                       |       |          |               |       |         |        |         |        |        |             |       |         | 次            |        |    |      |
|                            | 本专业共  | 287      |               |       | 亚均学分结点: | 3.03   |         |        |        |             |       | 学分结点总和: | 81.85        |        |    |      |

三、点击"查询已修课程最高成绩",可以查看到所有学年学期科目及分数。